# V&V Test Procedures

## TRACEABILITY OF THE REVISIONS

| Rev. | Date      | со  | Author                                                           | Verifier | Approver | Authorizer | Revision Description |
|------|-----------|-----|------------------------------------------------------------------|----------|----------|------------|----------------------|
| 00   | 4/23/2025 | N/A | Matthew<br>Bennett, Abby<br>Booker,<br>Akhmadjonov<br>Abdulbosit | N/A      | N/A      | N/A        | Initial Release      |

### TABLE OF CONTENTS

| 1      | Scope                                                  | 4   |
|--------|--------------------------------------------------------|-----|
| 1.1.   | Purpose and Applicability                              | 4   |
| 1.2.   | Reference Documents                                    | 4   |
| 1.3.   | Terms, Acronyms and Abbreviations                      | 4   |
| 1.4.   | Description of Changes from the Previous Revision      | 4   |
| Descri | ption of Changes from Revision 00.00 to Revision 01.00 | . 4 |
| 2.     | Verification Tasks/Activities5                         | 5   |
| 2.1.   | Documentation Verification                             | 5   |
| 2.2.   | Define Suite of Tests                                  | 5   |
| 3.     | VERIFICATION TEST PROCEDURES                           | 6   |

| 3.1.           | Module X Tested     | 6 |  |  |  |
|----------------|---------------------|---|--|--|--|
| Pre-Condition. |                     | 3 |  |  |  |
| Manual Steps.  |                     | 3 |  |  |  |
| 3.2.           | Module Y Tested     | 6 |  |  |  |
| Pre-Condition. | 6                   | 3 |  |  |  |
| Manual Steps.  | 6                   | 3 |  |  |  |
| 3.3.           | Module Z Tested     | 7 |  |  |  |
| Pre-Condition. |                     | 7 |  |  |  |
| Manual Steps.  |                     | 7 |  |  |  |
| 3.4.           | Module X Tested     | 7 |  |  |  |
| Pre-Condition. |                     | 7 |  |  |  |
| Manual Steps.  |                     | 7 |  |  |  |
| 4. Validat     | ion TEST PROCEDURES | 8 |  |  |  |
| 4.1.           | Module X Tested     | 8 |  |  |  |
| Pre-Condition. | ε                   | 3 |  |  |  |
| Manual Steps.  | ٤                   | 3 |  |  |  |
| 4.2.           | Module Y Tested     | 8 |  |  |  |
| Pre-Condition. | ε                   | 3 |  |  |  |
| Manual Steps.  | ε                   | 3 |  |  |  |
| 4.3.           | Module Z Tested     | 9 |  |  |  |
| Pre-Condition. |                     | ) |  |  |  |
| Manual Steps.  | Vanual Steps        |   |  |  |  |

## 1 Scope

## 1.1. Purpose and Applicability

This document provides the Verification & Validation Test Procedures for The Nest Habit Tracker. It defines the testing approach to ensure that the application meets both functional and non-functional requirements as specified in the SRS. Completion of these procedures will demonstrate compliance with project specifications and user expectations.

## **1.2. Reference Documents**

- The Nest SRS
- Eagle Tech Software Design Document (SWDD)

## 1.3. Terms, Acronyms and Abbreviations

- SRS: Software Requirements Specification
- SWDD: Software Design Description
- V&V: Verification and validation
- API: Application programming interface

## 2. Verification Tasks/Activities

## 2.1. Documentation Verification

All project documents will be reviewed for

- 2. Completeness of functional and nonfunctional requirements
- 3. Consistency between the design and requirements
- 4. Traceability from requirements to the test cases

## 2.2. Define Suite of Tests

Describe the planned scenarios and test cases. Traceability to requirements and acceptability criteria need to be documented elsewhere (SRS).

A comprehensive suite of test cases is developed to verify system functionality against the SRS requirements. These include:

Functional test: ensuring that each feature performs as supposed to and specified

UI Tests: Confirming that the UI elements are functioning as intended

Traceability: Each test case is mapped to specific requirements and acceptance criteria

## **3. TEST PROCEDURES**

#### Requirement 3.2.1 Login/Create Account

This Module will show how users create an account or log into their account by using their email and password.

#### **Pre-Condition**

- The application server is running
- User has access to The Nest website

#### Acceptance Criteria 3.2.1.1

- 1. Load the Website
- 2. Click on sign up
- 3. Enter email address
- 4. Enter password
- 5. Enter Verification number
- 6. Account is created

| Test Case ID | Test Scenario             | Test Steps                          | Test Data | Expected Results                   |
|--------------|---------------------------|-------------------------------------|-----------|------------------------------------|
| 1.1.1        | Load website<br>home page | 1: Navigate to<br>website home page | None      | The website will load successfully |

| 1.1.2 | Create an<br>account | <ol> <li>Click on the sign<br/>up button</li> <li>Enter the email<br/>address into the<br/>input box</li> <li>Enter a valid<br/>password into the<br/>input box</li> <li>Enter account<br/>verification number<br/>that is sent to the<br/>entered email</li> </ol> | Email:<br>"abc123@example.org,<br>Password:abcd1234!,<br>Verification Code:<br>123456 | The account will be<br>successfully<br>created and the<br>user is redirected<br>to the dashboard |
|-------|----------------------|----------------------------------------------------------------------------------------------------|---------------------------------------------------------------------------------------|--------------------------------------------------------------------------------------------------|
| 1.1.3 | Missing field        | <ol> <li>1: Click on the sign<br/>up button</li> <li>2:Leave the email<br/>input box empty</li> <li>3: Enter a valid<br/>password into the<br/>input box</li> <li>4: Enter account<br/>verification number<br/>that is sent to the<br/>entered email</li> </ol>     | Password:abcd1234!,<br>Verification code:<br>123456                                   | Error prompts the<br>user to fill out the<br>required fields                                     |

#### Acceptance Criteria 3.2.1.2

- 1. Load the Website
- 2. Click on log in
- 3. Enter email address

- 4. Enter Verification number
- 5. Logged into account

| Test<br>Case ID | Test<br>Scenario                | Test Steps                                                                                                    | Test Data                                                                                  | Expected Results                                                                |
|-----------------|---------------------------------|----------------------------------------------------------------------------------------------------|--------------------------------------------------------------------------------------------|---------------------------------------------------------------------------------|
| 1.2.1           | Load<br>website<br>home<br>page | 1: Navigate to website<br>home page                                                                                                    | None                                                                                       | The website will load.                                                          |
| 1.2.2           | Log in to<br>account            | <ol> <li>Click on log in</li> <li>Enter email address<br/>into the input box</li> <li>Enter the account<br/>verification number code<br/>sent to the entered email</li> </ol> | Email:<br>"abc123@examp<br>le.org,<br>Password:abcd1<br>234!, Verification<br>Code: 123456 | The user is<br>successfully logged<br>in and is redirected to<br>the dashboard. |

#### Acceptance Criteria 3.2.1.3

- 6. Load the Website
- 7. Click on log in
- 8. Enter email address
- 9. Enter invalid verification number
- 10. Error message is displayed or incorrect verification number

| Test<br>Case ID | Test<br>Scenario | Test Steps | Test Data | Expected Results |
|-----------------|------------------|------------|-----------|------------------|
|                 |                  |            |           |                  |

| 1.2.1 | Invalid<br>login<br>attempt    | 1: Navigate to<br>website home page                                                                                                    | None                                                          | The website will<br>load.                                                                                               |
|-------|--------------------------------|----------------------------------------------------------------------------------------------------|---------------------------------------------------------------|----------------------------------------------------------------------------------------------------|
|       | Log in to<br>account<br>failed | <ol> <li>Click on log in</li> <li>Enter email<br/>address into the<br/>input box</li> <li>Enter the wrong<br/>account verification<br/>number code</li> </ol> | Email:<br>abc123@example.org<br>Verification<br>code:"123457" | The system<br>displays an error<br>message such as<br>"Invalid<br>verification code"<br>and does not log<br>the user in |

## Requirement 3.2.2

#### **Month Navigation**

This module verifies that users can navigate forward and backward through the calendar months using the arrow buttons, and that the correct month's data is displayed.

#### **Pre-Condition**

- User has access to the Nest website
- User is logged into an active account
- Dashboard with the calendar is displayed

#### Acceptance Criteria 3.2.2.1

- 1. Log in to the website
- 2. Click the right pointing arrow next to the month
- 3. Look at calendar month

| Test<br>Case ID | Test Scenario | Test Steps | Test Data | Expected Results |
|-----------------|---------------|------------|-----------|------------------|
|-----------------|---------------|------------|-----------|------------------|

| 1.3.1 | Load the<br>website and<br>log in | 1: Navigate to the<br>website<br>2: Log in                                                                  | Log in info | Users' accounts will<br>load.                                                                    |
|-------|-----------------------------------|----------------------------------------------------------------------------------------------------|-------------|--------------------------------------------------------------------------------------------------|
|       | Navigate to<br>the next<br>month  | 1: Click the right<br>pointing arrow next<br>to the month being<br>displayed                                | None        | The calendar<br>updates to display<br>the next month and<br>the corresponding<br>days and habits |
|       | Look at the<br>data shown         | <ul> <li>1: See the data shown</li> <li>2: Is the month shown the month after the current month?</li> </ul> | None        | The website will<br>display next month.                                                          |

#### Acceptance Criteria 3.2.2.2

- 1. Log in to the website
- 2. Click the left pointing arrow next to the month
- 3. Look at calendar month

| Test<br>Case ID | Test Scenario                     | Test Steps                                 | Test Data   | Expected Results              |
|-----------------|-----------------------------------|--------------------------------------------|-------------|-------------------------------|
| 1.4.1           | Load the<br>website and<br>log in | 1: Navigate to the<br>website<br>2: Log in | Log in info | Users' accounts will<br>load. |

| Th<br>up<br>sh<br>pro<br>mo              | ne calendar<br>odates to<br>now the<br>revious<br>onth                                        | 1: Click the left<br>pointing arrow next<br>to the month being<br>displayed                                            | None | Website updates<br>the users data for<br>the previous month. |
|------------------------------------------|-----------------------------------------------------------------------------------------------|----------------------------------------------------------------------------------------------------|------|--------------------------------------------------------------|
| Af<br>the<br>ve<br>ca<br>up<br>dis<br>ne | fter clicking<br>e arrow,<br>erify that the<br>alendar<br>odates to<br>splay the<br>ext month | <ol> <li>See the data<br/>shown</li> <li>Is the month<br/>shown the month<br/>before the current<br/>month?</li> </ol> | None | The website will<br>display the<br>previous month.           |

#### Requirement 3.2.3.1 Habit Management

This test is used to validate that users can effectively add a habit, edit, or delete a habit with the system providing clear feedback and errors when needed.

#### **Pre-Condition**

• User is logged in and on the dashboard

#### Add New Habit

Users must have the ability to add up to 10 habits

#### Acceptance Criteria 3.2.3.1.1

- 1. Log in to the website
- 2. Click the "+ New Habit" button
- 3. Enter a habit name
- 4. Click the monthly goal text box
- 5. Enter the monthly goal for this habit
- 6. Click Save
- 7. Look at the data shown

| Test<br>Case ID | Test Scenario                     | Test Steps                                                                                                    | Test Data                                                        | Expected Results                                                                                 |
|-----------------|-----------------------------------|----------------------------------------------------------------------------------------------------|------------------------------------------------------------------|--------------------------------------------------------------------------------------------------|
| 1.5.1           | Load the<br>website and<br>log in | 1: Navigate to the<br>website<br>2: Log in                                                                                                    | Log in info                                                      | Users' accounts will<br>load.                                                                    |
| 1.5.2           | Add new habit                     | <ol> <li>1: Click the "+ New<br/>Habit" button</li> <li>2: Enter the habit<br/>name</li> <li>3: Click in the<br/>Monthly Goal text<br/>box</li> <li>4: Enter the monthly<br/>goal</li> <li>5: Click the "Save"<br/>button</li> </ol> | Habit<br>name:<br>"Reading",<br>monthly<br>goal<br>number:<br>12 | Website updates<br>the user's account<br>with the new habit<br>"Reading" and goal<br>data of 12. |
| 1.5.4           | Look at the<br>data shown         | <ol> <li>See the data<br/>shown</li> <li>Is the Habit name<br/>and goal correctly<br/>displayed?</li> </ol>                                                                                                    | None                                                             | The website will<br>display the added<br>habit along with the<br>monthly target goal.            |

#### Attempt to exceed add habit limit

#### Acceptance Criteria 3.2.3.1.1

- 8. Log in to the website
- 9. Click the "+ New Habit" button
- 10. Enter a habit name
- 11. Click the monthly goal text box
- 12. Enter the monthly goal for this habit

#### 13. Click Save

14. Look at the data shown

| Test<br>Case ID | Test Scenario                     | Test Steps                                                                                                    | Test Data                                                        | Expected Results                                                      |
|-----------------|-----------------------------------|----------------------------------------------------------------------------------------------------|------------------------------------------------------------------|-----------------------------------------------------------------------|
| 1.5.1           | Load the<br>website and<br>log in | 1: Navigate to the<br>website<br>2: Log in                                                                                                    | Log in info                                                      | Users' accounts will<br>load.                                         |
| 1.5.2           | Add an 11th<br>habit              | <ol> <li>1: Click the "+ New<br/>Habit" button</li> <li>2: Enter the habit<br/>name</li> <li>3: Click in the<br/>Monthly Goal text<br/>box</li> <li>4: Enter the monthly<br/>goal</li> <li>5: Click the "Save"<br/>button</li> </ol> | Habit<br>name:<br>"Reading",<br>monthly<br>goal<br>number:<br>12 | The website returns<br>an error message:<br>"Habit limit<br>exceeded" |
| 1.5.4           | Look at the<br>data shown         | <ol> <li>See the data<br/>shown</li> <li>Is the Habit name<br/>and goal correctly<br/>displayed?</li> </ol>                                                                                                    | None                                                             | The website will not<br>display the 21st<br>habit.                    |

### Attempt to exceed over habit name limit

Acceptance Criteria 3.2.3.1.1

**1.** Attempt to enter a habit name longer than 30 characters

| Test<br>Case ID | Test Scenario                                          | Test Steps                                                                                                    | Test Data                                                                                                 | Expected Results                                                                                                    |
|-----------------|--------------------------------------------------------|----------------------------------------------------------------------------------------------------|----------------------------------------------------------------------------------------------------|----------------------------------------------------------------------------------------------------|
| 1.5.1           | Load the<br>website and<br>log in                      | 1: Navigate to the<br>website<br>2: Log in                                                                                                    | Log in info                                                                                               | Users' accounts<br>will load.                                                                                        |
| 1.5.2           | Add a habit<br>that exceeds<br>the character<br>amount | <ol> <li>Click the "+ New<br/>Habit" button</li> <li>Enter a habit<br/>name exceeding 30<br/>characters</li> <li>Click in the<br/>Monthly Goal text<br/>box</li> <li>Enter the monthly<br/>goal</li> <li>Click the "Save"<br/>button</li> </ol> | Habit name:<br>"working out<br>and tracking<br>foods for a<br>competition",<br>monthly goal<br>number: 12 | The website will<br>not allow you to<br>save the habit<br>and you will<br>remain in the<br>add new habit<br>display. |
| 1.5.4           | Look at the<br>data shown                              | <ol> <li>See the data<br/>shown</li> <li>Is the Habit name<br/>and goal correctly<br/>displayed?</li> </ol>                                                                                                    | None                                                                                                    | The website will<br>not display the<br>21st habit.                                                                   |

2. The system prevents saving and prompts the user to shorten the habit name

#### Requirement 3.2.3.2 Edit Habits

Users must be able to hover over the name of the habit in the dashboard and be shown an edit symbol to click.

#### Acceptance Criteria 3.2.3.2.1

- 1. Log in to the website
- 2. Have a habit created or in account already
- 3. Hover over the habit name
- 4. Click the pencil for editing
- 5. Click on the habit name text box
- 6. Enter the updated habit name
- 7. Click on the monthly goal text box
- 8. Enter the updated monthly goal
- 9. Click the "Save" button
- 10. Look at the data shown

| Test<br>Case ID | Test Scenario                                                                                   | Test Steps                                                                                                    | Test Data                                                  | Expected Results                                                                                          |
|-----------------|-------------------------------------------------------------------------------------------------|----------------------------------------------------------------------------------------------------|------------------------------------------------------------|----------------------------------------------------------------------------------------------------|
| 1.6.1           | Load the<br>website and<br>log in. Have an<br>existing habit<br>that the user<br>wants to edit. | <ol> <li>1: Navigate to the<br/>dashboard of The<br/>Nest</li> <li>2: Log in</li> <li>3: Create a habit<br/>with a monthly goal</li> </ol>                                                                                                    | Log in info,<br>habit info                                 | Users' accounts<br>will load, and a<br>habit will be<br>created.                                          |
|                 | Edit the habit                                                                                  | <ol> <li>Hover over the<br/>habit name and click<br/>the edit button<br/>(pencil symbol)</li> <li>Click in the habit<br/>name text box</li> <li>Enter the updated<br/>habit name</li> <li>Click in the<br/>Monthly Goal text<br/>box</li> </ol> | Habit name:<br>"Journaling",<br>monthly goal<br>number: 17 | Website updates<br>the user's<br>account with the<br>new<br>habit"Journaling<br>" and goal data<br>of 17. |

|                           | 4: Enter the updated<br>monthly goal<br>5: Click the "Save"<br>button                                                                         |      |                                                                                                    |
|---------------------------|----------------------------------------------------------------------------------------------------|------|----------------------------------------------------------------------------------------------------|
| Look at the<br>data shown | <ol> <li>See the displayed<br/>changes on the<br/>calendar</li> <li>Is the edited Habit<br/>name and goal<br/>correctly displayed?</li> </ol> | None | The website will<br>display the<br>edited habit<br>along with the<br>edited monthly<br>target goal. |

#### Invalid edit habit

#### Acceptance Criteria 3.2.3.2.1

- 1. Attempt to edit a habit but leave the habit name blank
- 2. Click save
- 3. The system displays an error message prompting for habit name

| Test<br>Case ID | Test Scenario                                                                                   | Test Steps                                                                                                    | Test Data                     | Expected Results                                              |
|-----------------|-------------------------------------------------------------------------------------------------|----------------------------------------------------------------------------------------------------|-------------------------------|---------------------------------------------------------------|
| 1.6.1           | Load the<br>website and<br>log in. Have an<br>existing habit<br>that the user<br>wants to edit. | <ol> <li>1: Navigate to the<br/>dashboard of The<br/>Nest</li> <li>2: Log in</li> <li>3: Create a habit<br/>with a monthly goal</li> </ol> | Log in<br>info, habit<br>info | Users' accounts will<br>load, and a habit<br>will be created. |
|                 | Edit the<br>habit(Invalid)                                                                      | 1: Hover over the<br>habit name and click<br>the edit button<br>(pencil symbol)                                                            | Habit<br>name:,<br>monthly    | An error message<br>will be displayed<br>prompting that       |

|                           | <ul> <li>2: Click in the habit<br/>name text box</li> <li>3: Leave the habit<br/>name blank</li> <li>3: Click in the<br/>Monthly Goal text<br/>box</li> <li>4: Enter the updated<br/>monthly goal</li> <li>5: Click the "Save"<br/>button</li> </ul> | goal<br>number:19 | habit name was left<br>blank.                                              |
|---------------------------|----------------------------------------------------------------------------------------------------|-------------------|----------------------------------------------------------------------------|
| Look at the<br>data shown | <ul> <li>1: See the displayed changes on the calendar</li> <li>2: Is the edited Habit name and goal correctly displayed?</li> </ul>                                                                                                    | None              | The website will not<br>show the new habit<br>name or the<br>monthly goal. |

#### Requirement 3.2.3.3 Delete Habit

Users must be able to hover over the name of the habit in the dashboard and be shown a trash icon to click. The user will then be prompted with a pop up to make sure they want to delete it.

#### Acceptance Criteria 3.2.3.3.1

- 1. Log in to the website
- 2. Have a habit created or in account already
- 3. Hover over the habit name
- 4. Click the trash can for deleting
- 5. A pop up will ask if you are sure to delete the habit
- 6. Click "Yes, Delete"
- 7. Look at the data shown

| Test<br>Case ID | Test Scenario                                                                                | Test Steps                                                                                                    | Test Data                     | Expected Results                                                             |
|-----------------|----------------------------------------------------------------------------------------------|----------------------------------------------------------------------------------------------------|-------------------------------|------------------------------------------------------------------------------|
| 1.6.1           | Load the<br>website and<br>log in. Have an<br>existing habit<br>that needs to<br>be deleted. | <ol> <li>1: Navigate to the website</li> <li>2: Log in</li> <li>3: Create a habit with a monthly goal</li> </ol>                                            | Log in<br>info, habit<br>info | Users' accounts will<br>load, and a habit<br>will be created.                |
|                 | Delete the<br>habit                                                                          | <ol> <li>Hover over the<br/>habit name and click<br/>the delete button<br/>(trash can symbol)</li> <li>Click "Yes,<br/>Delete" in the pop<br/>up</li> </ol> | Click<br>delete               | Website updates<br>the user's account<br>with the habit now<br>removed.      |
|                 | Look at the<br>data shown                                                                    | <ol> <li>See the data<br/>shown</li> <li>Is the targeted<br/>Habit correctly<br/>removed from the<br/>page?</li> </ol>                                      | None                          | The website will no<br>longer display the<br>habit that has been<br>removed. |

#### **Cancel delete Habit**

#### Acceptance Criteria

- 1. Hover over the habit name and click the delete icon
- 2. Click cancel in the confirmation pop-up
- 3. The system retains the habit without changes

| Test<br>Case ID | Test Scenario                             | Test Steps                                                                                                    | Test Data                     | Expected Results                                              |
|-----------------|-------------------------------------------|----------------------------------------------------------------------------------------------------|-------------------------------|---------------------------------------------------------------|
| 1.6.1           | Website log in                            | <ol> <li>1: Navigate to the website</li> <li>2: Log in</li> <li>3: Create a habit with a monthly goal</li> </ol>           | Log in<br>info, habit<br>info | Users' accounts will<br>load, and a habit<br>will be created. |
|                 | Delete the<br>habit but do<br>not confirm | 1: Hover over the<br>habit name and click<br>the delete button<br>(trash can symbol)<br>2: Click "Cancel" in<br>the pop up | None                          | The website does<br>not delete the habit                      |
|                 | Look at the<br>data shown                 | <ol> <li>See the data<br/>shown</li> <li>Is the targeted<br/>Habit correctly<br/>removed from the<br/>page?</li> </ol>     | None                          | The website will<br>continue to show<br>the habit.            |